μ 1

link

http://83.212.23.165/bigbluebutton/demo/eidikiagogi.jsp

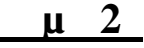

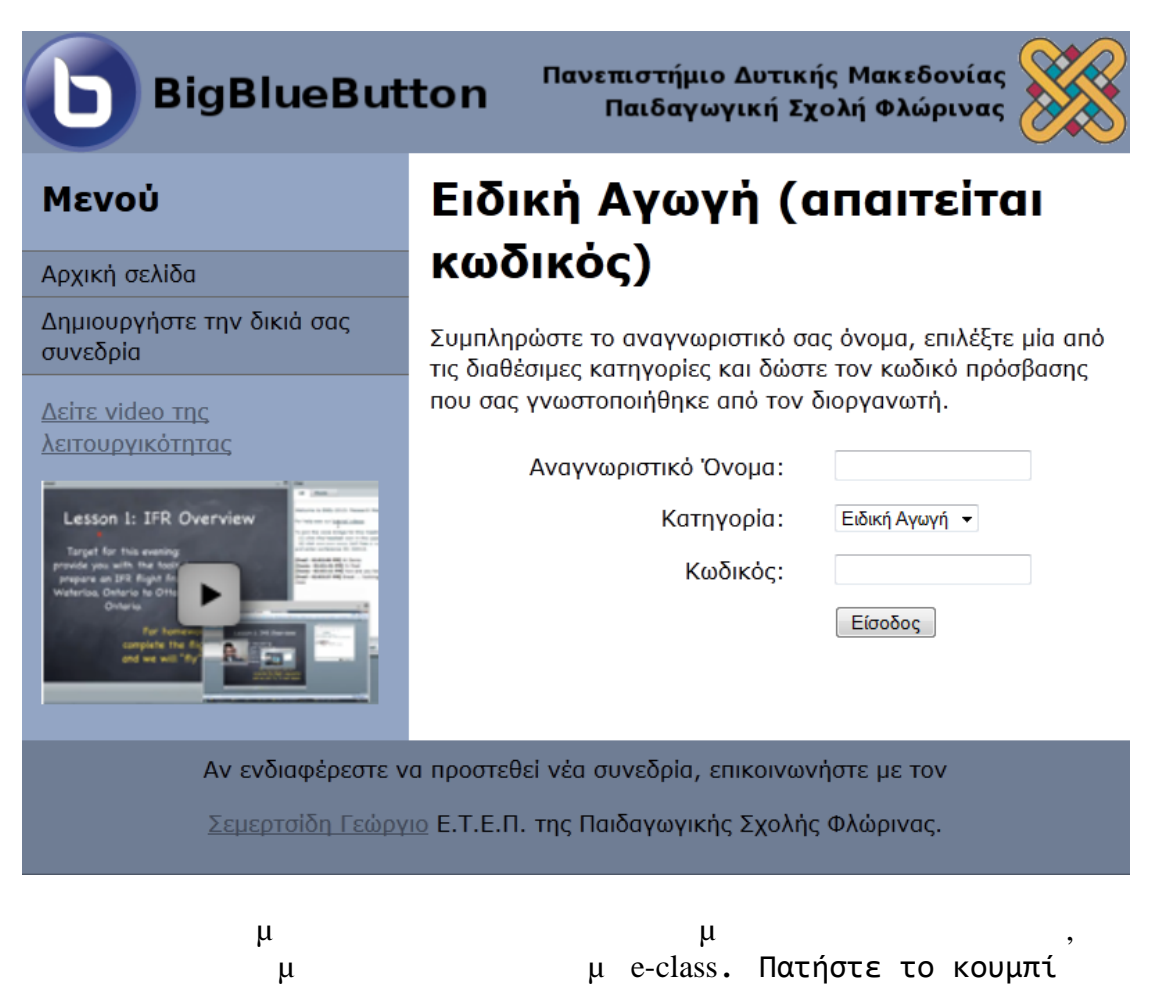

είσοδος.